## X41 Tablet Setup Poster P/N 39T9236 11/15/2005

Size : 11x13 inches Font : IBM Fonts and Helvetica Neue Family

Material: 100 gsm gloss art paper (Use 100% recycled paper in only Japan.) Blue line shows die-cut. DO NOT PRINT. Please change the barcode No. Please change printing country name if poster is printed in other than China.

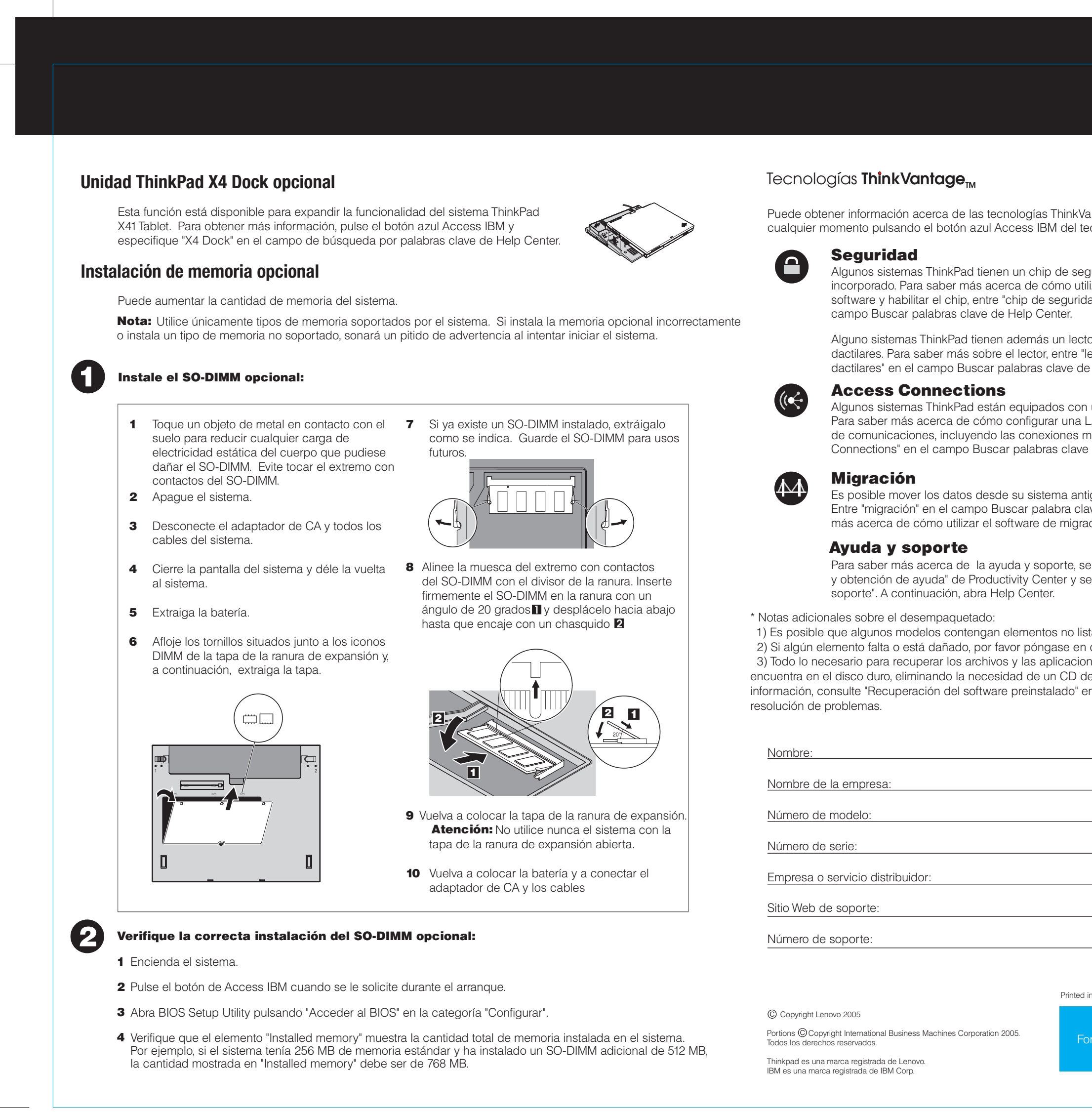

## Color : 2 color job = Process Black (This plate must be printed in PMS Process Black C) Process Magenta (This plate must be printed in PMS 032cvc)

|                                                                                                    | ļ    |  |
|----------------------------------------------------------------------------------------------------|------|--|
|                                                                                                    |      |  |
| hinkVantage en del teclado.                                                                                                    |      |  |
| de seguridad<br>no utilizar el<br>eguridad" en el<br>ter.                                                                                                    |      |  |
| in lector de huellas<br>ntre "lector de huellas<br>ave de Help Center.                                                                                                  |      |  |
| es con un adaptador de LAN inalámbrica.<br>r una LAN inalámbrica y otros adaptador<br>ones mediante cable, especifique "Access<br>o clave de Help Center.               |      |  |
| na antiguo a este sistema ThinkPad.<br>ora clave de Help Center para saber<br>migración de datos.                                                                       |      |  |
| orte, seleccione la categoría "Información<br>er y seleccione "Obtener ayuda y                                                                                          |      |  |
| no listados.<br>se en contacto con el lugar de compra.<br>caciones instaladas en fábrica se<br>CD de recuperación. Para obtener más<br>ado" en la Guía de servicio y de |      |  |
|                                                                                                    |      |  |
|                                                                                                    |      |  |
|                                                                                                    |      |  |
|                                                                                                    |      |  |
|                                                                                                    |      |  |
|                                                                                                    |      |  |
|                                                                                                    |      |  |
| Dristed in Chine                                                                                                    |      |  |
| For Barcode Position Only                                                                                                    |      |  |
|                                                                                                    |      |  |
|                                                                                                    | <br> |  |